【 固定資産管理システム 】

# 利用開始手順書

ver2025.07

## 目次

| 1.はじ | )に            |  |
|------|---------------|--|
| 2.用意 | 「るもの          |  |
| 3.ログ | (ン            |  |
| 4.動作 | <b>瞏境設定</b>   |  |
| 5.シス | -<br>ムの起動確認   |  |
| 6.注意 | 【項            |  |
| 7.77 | 「アウォールの設定について |  |
| 8.固定 | 【産管理システムの削除   |  |

# 令和7年6月23日

# 株式会社TKC

1.はじめに

当手順書では、固定資産管理システムを利用開始するために必要な手順を記載しています。利用を 開始する際に当手順書を必ずご確認いただき、必要な作業を行ってください。

#### 2.用意するもの

- ·利用開始手順書(当手順書)
- ・弊社よりメールでご案内した以下の 5 点 起動U R L 企業グループID 仮企業グループパスワード 仮ユーザID 仮ユーザパスワード
- 3.ログイン
- (1) 弊社よりメールでご案内した起動URLをブラウザで開いてください。
- (2)「固定資産管理システム」のログイン画面が表示されます。企業グループID、仮企業グループパスワ ード、仮ユーザID及び仮ユーザパスワードを入力し、[ログイン]をクリックしてください。

| 企業グループID |  |  |
|----------|--|--|
| パスワード    |  |  |
| ユーザID    |  |  |
| パスワード    |  |  |

(3)「固定資産管理システム」のメニュー画面が表示されます。

| 固定資産管理システム | TKC製作所グループ                                                         |    |
|------------|--------------------------------------------------------------------|----|
| FAManager  | yamada-tarou ログアウト                                                 |    |
| 2025年07月版  |                                                                    |    |
| 固定資産管理システム | TKCからのお知らせ <b>ポード</b>                                              | (C |
| システム管理     | 【復旧】TKCヘルプデスクにフリーダイヤルでお問合せができない状況が復田しました。<br>2025/05/07 18:25   詳細 | i  |
| マニュアル      | 本日(5月7日)発生した、TKCヘルプデスクのフリーダイヤルに電話でお問合せができない状況が<br>復旧しました。          |    |
| オンラインQ&A   | 当件は、NTTコミュニケーションズ社の障害に起因し発生していました。<br>ご不便をおかけし、大変申し訳ございませんでした。     |    |
| パソコンの事前設定  |                                                                    |    |
|            | 現在、TKCヘルプデスクにフリーダイヤルでお問合せができない状況が発生しています。メールでのお                    |    |
|            | 問合せをお願いします。                                                        |    |
|            | 2025/05/07 17:00   詳細                                              |    |
|            | 現在、IKCヘルフテスクにフリータイヤルでお問合でかできない状況が発生しています。<br>ご不備をおかけし、大変由し記ございません。 |    |
|            | 復旧までの間、お手数をお掛けしますが、メールでのお問合せをお願いいたします。                             |    |
|            |                                                                    |    |
|            | TKCデータセンターの利用記憶容量割合: 00<br>(使用容量 0.0GB/契約容量 2.5GB)                 | %  |

### 4.動作環境設定

(1) 「固定資産管理システム」のメニュー画面の[パソコンの事前設定]-[事前設定]をクリックし、 「FAMDeployTool.msi」のダウンロード及び実行を行ってください。

| 固定資産管理システム<br>FAManager<br>2025年07月版 |                                                                                                    | TKC製作所グループ<br>yamada-tarou ログアウト                                      |
|--------------------------------------|----------------------------------------------------------------------------------------------------|-----------------------------------------------------------------------|
| 固定資産管理システム                           | TKCからのお知らせ                                                                                                    | FAManager                                                             |
| システム管理<br>マニュアル<br>オンラインQ&A          | 【御田】 TK Cヘルプデスクにフリーダイヤルでお】<br>2025/05/07 18:25   詳細<br>本日(5月7日)発生した。TK Cヘルプデスク)<br>復旧しました。<br>当件は、NTTコミュニケーションズ社の障害! | 2025年07月版<br>当バソコンで初めてシステムを利用する場合は、<br>マニュアルをご確認の上、[事前設定]をクリックしてください。 |
| パソコンの事前設定                            | 現在、TKCヘルプデスクにフリーダイヤルでお問い<br>開合せをお願いします。<br>2025/05/07 17:00                                                          | <u>事前設定 [※要管理者権限]</u> (マニュアル)                                         |
|                                      | 現在、TKCヘルプデスクにフリーダイヤルでお問<br>ご不便をおかけし、大変申し訳ございません。<br>復旧までの間、お手数をお掛けしますが、メール                                           | 合せができない状況が発生しています。<br>でのお問合せをお願いいたします。<br>TKCデータセンターの利用記憶容量割合:0%      |

(2)「FAMDeployTool.msi」を実行すると以下の画面が表示されます。[次へ]をクリックしてください。

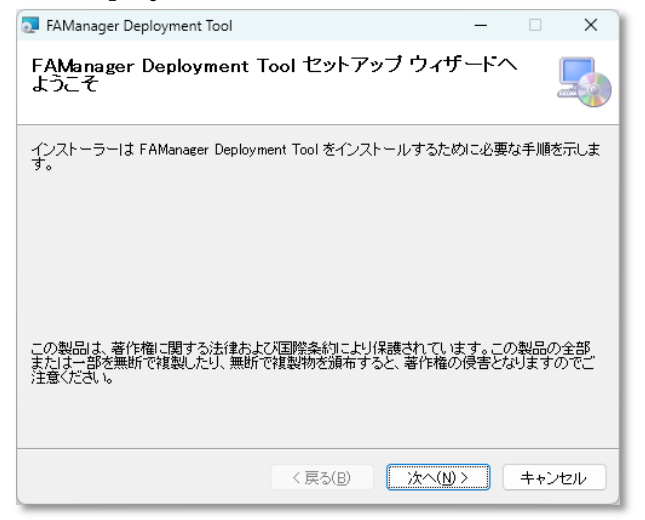

(3) 以下の画面が表示されます。[次へ]をクリックしてください。

| 🔁 FAManager Deployment Tool                                                                                                    | - 🗆                      | ×    |  |  |
|----------------------------------------------------------------------------------------------------|--------------------------|------|--|--|
| インストール フォルダーの選択                                                                                                    |                          | -    |  |  |
| インストーラーは次のフォルダーへ FAManager Deployment Tool をインストールします。<br>このフォルダーにインストールするにはじかへ」をクリックしてください。別のフォルダーにインス<br>トールするには、アドレスを入力するか[参照]をクリックしてください。 |                          |      |  |  |
| C#Program Files (x86)#TKC#FAXXSTK#                                                                                                    | 参照( <u>R</u> )<br>ディスク領域 |      |  |  |
| FAManager Deployment Tool を現在のユーザー用が、またはすべてのユーザー用にインストールします:<br>● すべてのユーザー(E)                                                                 |                          |      |  |  |
| ○このユーザーのみ( <u>M</u> )                                                                                                    |                          |      |  |  |
| < 戻る(B) 次へ(N) >                                                                                                    | <br>                     | tzil |  |  |

(4) 以下の画面が表示されます。[次へ]をクリックしてください。

| 🛃 FAManager Deployment Tool                                                  | -     |      | ×    |
|------------------------------------------------------------------------------|-------|------|------|
| インストールの確認                                                                    |       | [    |      |
| FAManager Deployment Tool をインストールする準備ができました。<br>[次へ] をクリックしてインストールを開始してください。 |       |      |      |
| < 戻る(B) 次へ(                                                                  | \$) > | キャンt | zili |

- (5) ユーザーアカウント制御の画面が表示された場合、[はい]をクリックしてください。
- (6) 以下の画面が表示されます。[閉じる]をクリックしてください。

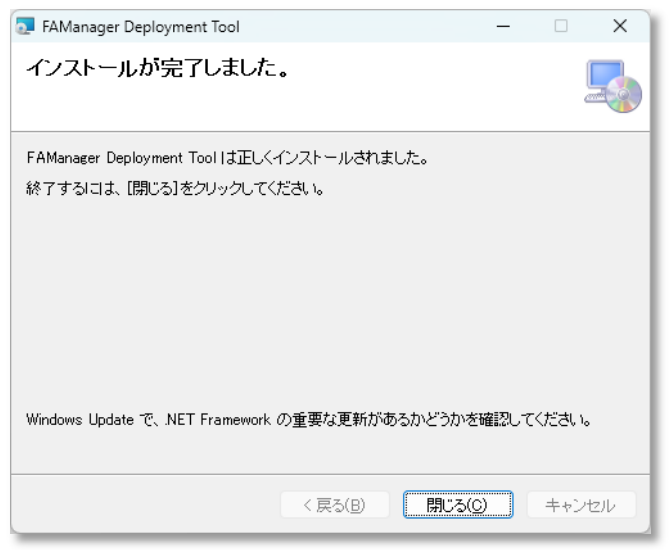

【ご注意】Google Chrome 等で起動した場合に表示されるメッセージについて 上記 4 の動作環境設定を行う前に、Google Chrome 等でシステムを起動した場合、下記のメッセージ等 が表示される場合があります。その場合、メニュー画面の[パソコンの事前設定]-[事前設定]をクリック し、「FAMDeployTool.msi」のダウンロード及び実行を行ってください。 アプリを取得してこの'tkcfaxx'リンクを開く お使いの PC には、このリンクを開くことができるアプリがありません。 Microsoft Store で互換性のあるアプリをお探しください。

#### 5.システムの起動確認

- (1) 「固定資産管理システム」のメニュー画面で、[システム管理]をクリックしてください。
- (2)「システム管理」画面が表示されることを確認してください。

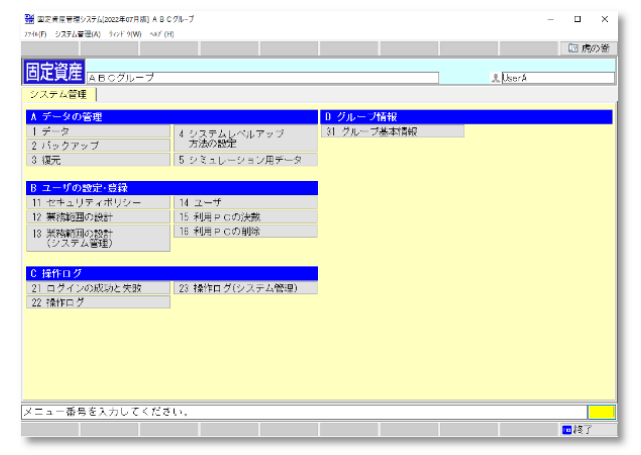

(3) メニュー「14 ユーザ」で、ユーザ ID を追加登録してください。

仮ユーザIDとは別に、管理者権限を有するユーザIDを速やかに登録し、仮ユーザIDは削除してく ださい。

### 6.注意事項

【重要】

(1) ログオンユーザの権限に関するご注意
 クライアントパソコン設定の実行には管理者権限が必要となります。
 固定資産管理システムの版数毎の初回ダウンロードの実行には管理者権限が必要となります。
 上記の ・ 以外はユーザ権限でご利用いただけます。

7.ファイアウォールの設定について

固定資産管理システムを利用するためには、ファイアウォールソフトおよびファイアウォール機 器等で固定資産管理システムの通信を許可する必要があります。<u>貴社のシステム担当者殿に</u>以下の 設定となっていることをご確認ください。

(1) 動作要件(ファイアウォール設定)

接続許可サイト

貴社のネットワーク上でファイアウォール機器等が動作している場合、以下の通信宛先および ポートへの通信を許可する設定をしてください。

|   | アドレス                        | 内容         | ポート |
|---|-----------------------------|------------|-----|
| 1 | https://famanager.tkc.co.jp | メインサイト     | 443 |
| 2 | https://www.prft.tkc.co.jp  | オンラインQ&A   | 443 |
| 3 | https://cts.tkc.co.jp/      | TKCからのお知らせ | 443 |

通信許可すべきプログラム

ご利用のパソコンでファイアウォールソフトが動作している場合は、以下のプログラム(ファイル)からの通信を許可する設定をしてください。

|   | プログラム名           | 種別     | フォルダ                                    |
|---|------------------|--------|-----------------------------------------|
| 1 | FAXXMain.exe     | システム本体 | C:\Program Files (x86)\TKC\FAXX\202507  |
| 2 | TKCAppStart.exe  | システムの  | C:\Program Files (x86)\TKC\FAXXSTK\URIS |
|   | TKCAppLoader.exe | ダウンロード |                                         |

フォルダの「202507」は、システム版数です。

通信許可の設定をフォルダ単位に行う場合は「C:¥Program Files (x86)¥TKC」を指定してくだ さい。

通信許可の設定をプログラムファイル単位に行う場合には、上記のフォルダのプログラム名ご とに指定してください。なお、「システム版数」ごとに、使用するプログラムファイルが異な ります。そのため、「システム版数」ごとに、通信許可の設定が必要です。

### 8.固定資産管理システムの削除

管理者権限を持つユーザで作業を行ってください。

(1) 固定資産管理システムを削除する場合は、以下の手順を実行してください。

OSがWindows 10の場合

Windows の「スタート」 - 「すべてのアプリ」 - 「Windows システムツール」 -

「コントロールパネル」 - 「プログラムのアンインストール」

OSがWindows 11の場合

Windows の「スタート」 - 「すべてのアプリ」 - 「Windows ツール」 -

「コントロールパネル」 - 「プログラムのアンインストール」

- (2) 削除するプログラムの選択画面が表示されます。
  「FAManager Deployment Tool」を選択し、「アンインストール」ボタンをクリックしてください。
- (3)「FAManager Deployment Tool」をアンインストールしますか?の画面で「はい」を選択するとア ンインストールが実行されます。
- (4) 以下のフォルダを手動で削除してください。
  C:¥Program Files (x86)¥TKC¥FAXX
  C:¥Program Files (x86)¥TKC¥FAXXSTK